# l'm going in mission – Mode opératoire

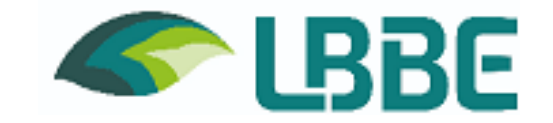

| 1.  | Introduction                                                               | p.          | 2  |
|-----|----------------------------------------------------------------------------|-------------|----|
| 2.  | General process                                                            | p.          | 3  |
| 3.  | I'm an UCBL staff – I'm going without costs                                | p.          | 4  |
| 4.  | I'm an UCBL staff – I'm going on UCBL credits                              | p.          | 5  |
| 5.  | I'm an UCBL staff – I'm going on CNRS credits                              | p.          | 7  |
| 6.  | I'm a CNRS staff – I'm going without costs                                 | p.          | 8  |
| 7.  | I'm a CNRS staff – I'm going on CNRS credits                               | p.          | 9  |
| 8.  | I'm a CNRS staff – I'm going on UCBL credits                               | p.          | 13 |
| 9.  | I'm a staff from another organisation – I'm going on UCBL credits          | p.          | 14 |
| 10. | I'm a staff from another organisation – I'm going on CNRS credits          | p.          | 14 |
| 11. | After my mission on UCBL credits – I fill-in my expenses                   | p.          | 15 |
| 12. | After my mission on CNRS credits – I fill-in my expenses                   | p.          | 18 |
| 13. | After my mission on UCBL credits without costs                             | p.          | 21 |
| 14. | After my mission on CNRS credits without costs                             | p.          | 22 |
| 15. | I have a guest                                                             | p.          | 23 |
| Ann | exe – detailed credits by administrative adviser / links for documentation | <b>р.</b> 1 | 24 |

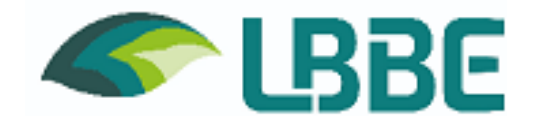

When I'm going out of my family or working residence (territory of the municipality of the laboratory and neighboring municipalities), I need to ask for a mission order for two reasons :

- From a legal point of vue, in order to be covered if an accident occurs
- From a financial point of vue, in order to cover my fees

Warning: some countries are considered to be at risk, I should ask for the approval of the of the safety and security manager at least 3 weeks before my mission.

Interns may be authorized to travel during their training's period at the laboratory only if it's mentionned on their convention.

Wich costs are covered :

- Train and plane tickets (via our transport's service provider)
- Accomodation (via our accomodation's service provider)
- Meals (provide bills if CNRS's credits)
- Shuttle airport parking (railway station airport)
- Fuel's card for the laboratory's vehicules
- Colloque inscription's fees (if tha laboratory can't pay beforehand)

Your administrative adviser asks for a delay of 8 days to confirm your business trip.

You'll find in the following pages the procedure to respect depending on your status, the kind of mission (with or without costs), on UCBL credits or on CNRS credits.

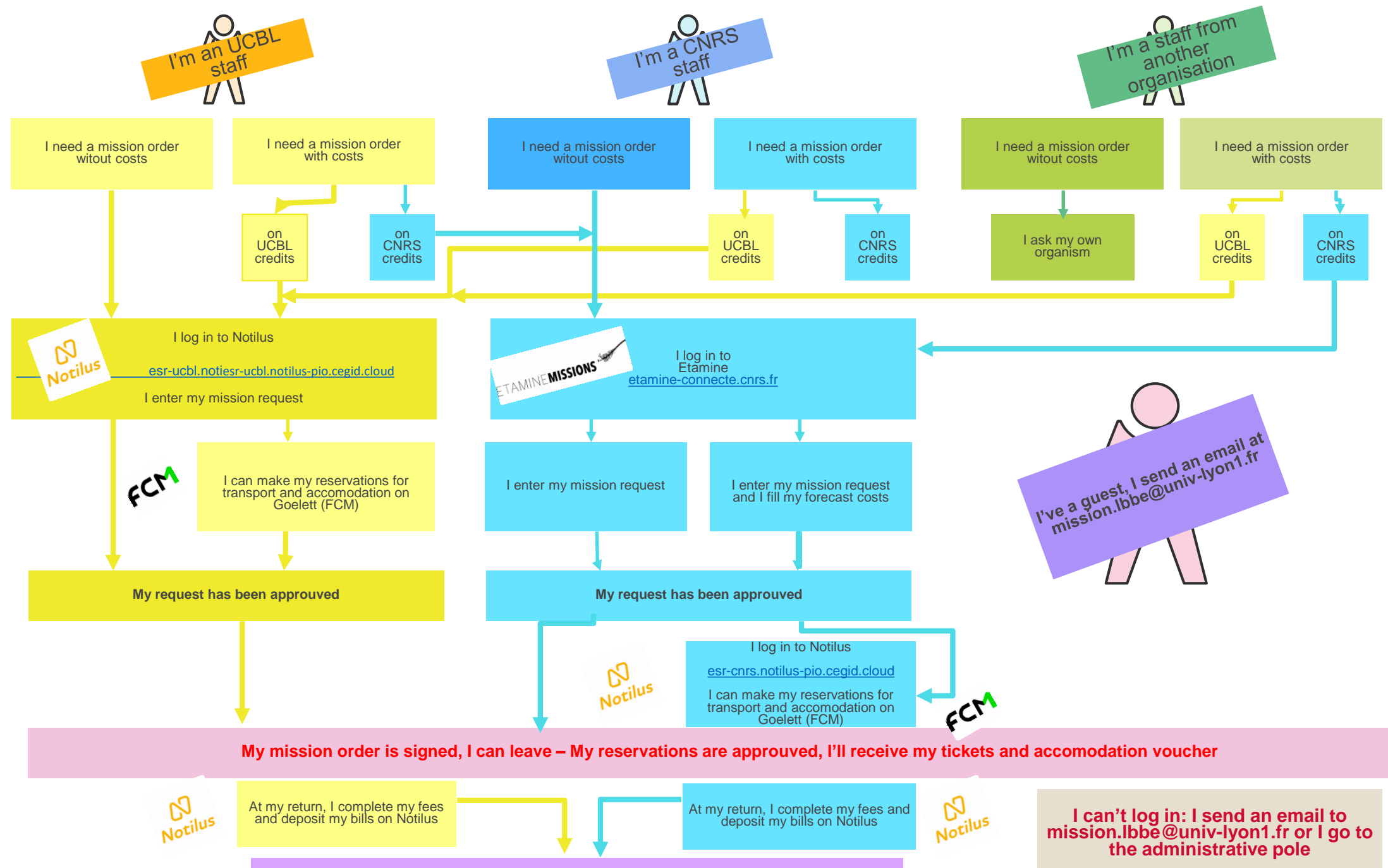

My fees have been approuved, the accounting agency can make the payment

3

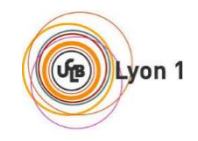

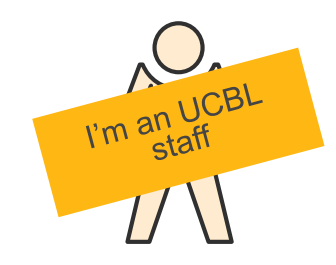

## 2. I need a mission order without costs

- 1. I log in on Notilus <u>esr-ucbl.notilus-pio.cegid.cloud</u>
- 2. I update my profile and synchronize it (only at the 1rst connection)
- 3. I click on the + button Ordres de mission
- 4. I choose the sans frais proposition, I fill my request and put in répartition analytique the centre de coût/centre financier (financial center) **R615558**
- 5. I click on the arrow to submit my request 🤗
- 6. My request have been approuved, my order of mission is in validated status

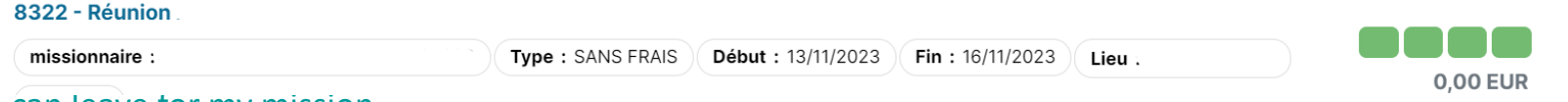

7. I can leave for my mission

#### Warning ! If I see red buttons on my mission, It has been rejected and I have to correct the problem with my administrative adviser.

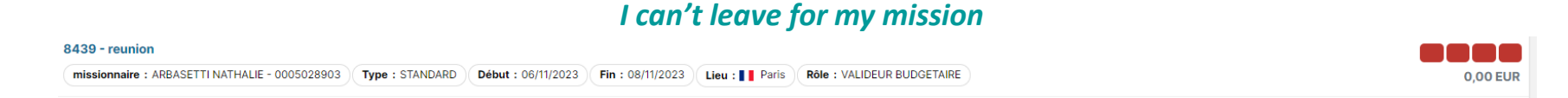

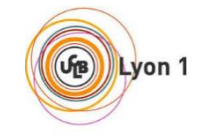

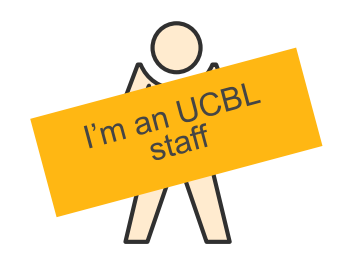

## 3. I need a mission order with costs on UCBL credits

- 1- I log in on Notilus esr-ucbl.notilus-pio.cegid.cloud
- 2 I update my profile and synchronize it (only at the 1rst connection)
- 3 I click on the + button Ordres de mission
- 4 I choose the standard proposition, I fill my request and put in répartition analytique the centre de coût/centre financier (financial center) R615558

and the EOTP corresponding to the concerned credit line (see credit's table in te appendix)

5 – My mission is in status *En création* (In creation) 8441 - Jury de thèse

missionnaire Type : SANS FRAIS Début : 05/12/2023 Fin : 06/12/2023 Lieu :

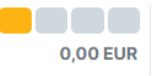

- 6 If I don't need to book either transport ticket nor overnight stay, I click on the arrrow 🥝
- 7 If I need to book transport ticket or overnight stay, I check that my browser is allowing popups so I can access Goelett

I switch to the voyage (trip) tab and click on the town's name to open Goelett

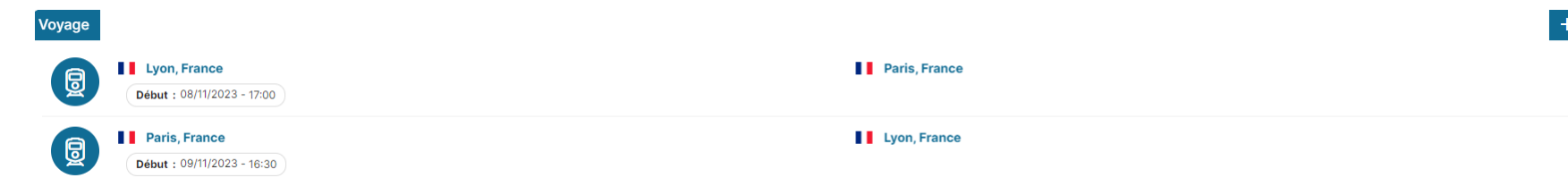

| l'm an UCBL<br>staff                                                                                                    | (State |
|----------------------------------------------------------------------------------------------------|--------|
| A     B     B     Constant of transport or an accomposition and the following icons are not displayed :      Constant of transport or an accomposition and the following icons are not displayed : |        |
|                                                                                                    |        |
|                                                                                                    |        |
| Départ le : 06/11/2023 08:00                                                                                                    |        |
| Origine* Lyon. Rhone. France Q Départ le v 06/11/2023 #1 08:00 0                                                                                                    |        |
|                                                                                                    |        |
| Destination*     Paris, Paris, France     Q     Départ le     ©                                                                                                    |        |
| Convenance* Aucune •                                                                                                    |        |
| Passer par l'agence Enregistrer                                                                                                    |        |

I can choose my tickets. I wait for the confirmation request message (highlighted in yellow) to appear. I close Goelett and I can click on confirmer in Notilus

I follow those instructions again if I need to add an accomodation or another mean of transport

8. Once all my reservations have been made, I click on the arrow to submit my request 🤗

9. My mission's status is progressing Emis valideur 1  $\rightarrow$  Emis valideur 2  $\rightarrow$  Validé

| 8445 - Visite alternant ESSIR  | R                                                                                                    |            |
|--------------------------------|----------------------------------------------------------------------------------------------------|------------|
| missionnaire                   | Type : STANDARD Début : 14/11/2023 Fin : 14/11/2023 Lieu : Saint-Clair-Du-Rhone Rôle : ASSISTANT DE SAISIE      | 0,00 EUR   |
| 8288 - conseil scientifique FF | RM                                                                                                    |            |
| missionnaire                   | Type : STANDARD         Début : 07/11/2023         Fin : 09/11/2023         Lieu : [] Paris         Rôles : 2   | 0,00 EUR   |
| 8373 - Jury de thèse l         |                                                                                                    |            |
| missionnaire                   | Type : STANDARD Début : 27/11/2023 Fin : 29/11/2023 Lieu : ] Paris Limite d'approbation : 07/11/2023 (Rôles : 3 | 437,70 EUR |
| .0. I can leave                | for my mission                                                                                                  | ,.         |

Warning ! If I see red buttons on my mission, It has been rejected and I have to correct the problem with my administrative adviser. I can't leave for my mission

| 8439 - reunion                                 |                 |                    |                  |                |                            |         |
|------------------------------------------------|-----------------|--------------------|------------------|----------------|----------------------------|---------|
| missionnaire : ARBASETTI NATHALIE - 0005028903 | Type : STANDARD | Début : 06/11/2023 | Fin : 08/11/2023 | Lieu : E Paris | Rôle : VALIDEUR BUDGETAIRE | 0,00 EU |

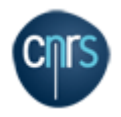

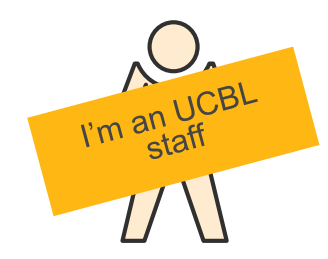

## 4. I need a mission order with costs on CNRS credits

1. I log in on Notilus <u>esr-cnrs.notilus-pio.cegid.cloud</u> so I can update my profile and synchonize it (only at the 1rst connection) with the button at bottom right

- 2. I log in on Etamine <u>etamine-connecte.cnrs.fr</u>
- 3. I follow the procedure wrote on pages 8, 9, 10 and 11
- 4. My administrative adviser complete my mission order without costs on <u>esr-ucbl.notilus-pio.cegid.cloud</u>

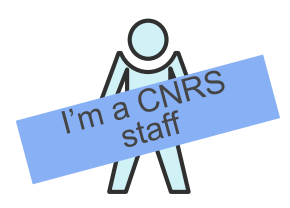

Chr

1. I log in on Notilus <u>esr-cnrs.notilus-pio.cegid.cloud</u> so I can update my profile and synchonize it (only at the 1rst connection) with the button at bottom right

2. I log in on Etamine <u>etamine-connecte.cnrs.fr</u>

| 3.                                                                                                    | I click on DEC                                              | LARER UNE MISSION – New                                                           |                                     | Financement :                    |       |            |   |                                  |   |
|----------------------------------------------------------------------------------------------------|-------------------------------------------------------------|-----------------------------------------------------------------------------------|-------------------------------------|----------------------------------|-------|------------|---|----------------------------------|---|
| 4. I enter the motive of my mission and fill in the asked informations                                            |                                                             |                                                                                   |                                     |                                  |       |            |   |                                  |   |
| 5.                                                                                                    | In the finance                                              | ment column, I tick Financement I                                                 | hors tutelles de l'unité            |                                  |       |            |   |                                  |   |
| 6. I save then click on <i>Emettre</i> to send my mission to Le 03/11/2023 à Paris, Paris, Ile-de-France - France |                                                             |                                                                                   |                                     |                                  |       |            |   |                                  |   |
| 7.                                                                                                    | '. My mission is in <i>En complétion de mission (check)</i> |                                                                                   |                                     |                                  |       |            |   |                                  |   |
| 8.                                                                                                    | UMR5558 - LBBE<br>ARBA SETTI Nathalie                       | N° UMR5558-220 - essai<br>Objet : Acquisition de nouvelles compétences techniques | France, Paris, Paris, Ile-de-France | Du 03/11/2023 Sans au 03/11/2023 | frais | Sans frais | Þ | En validation<br>0 / 1 statué(s) | n |

#### 9. My mission request means be validated by a signing delegate (DU, assistant DU, administrative manager)

| 10. N | UMR5558 - LBBE<br>ARBASETTI Nathalie | N° UMR5558-220 - essai<br>Objet : Acquisition de nouvelles compétences techniques<br>CM employeur disponible | France, Paris, Paris, Ile-de-France | Du 03/11/2023<br>au 03/11/2023 | Sans frais | Sans frais | Þ | Demande de mission<br>validée |  |
|-------|--------------------------------------|----------------------------------------------------------------------------------------------------|-------------------------------------|--------------------------------|------------|------------|---|-------------------------------|--|
|-------|--------------------------------------|----------------------------------------------------------------------------------------------------|-------------------------------------|--------------------------------|------------|------------|---|-------------------------------|--|

#### 11. I can leave for my mission

#### Warning ! If my mission changes to Refusée (refused) status, I can't leave for my mission and must contact my administrative adviser

O UMR5558 - LBBE

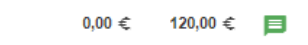

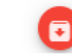

Refusé par Nathalie ARBASETTI

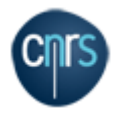

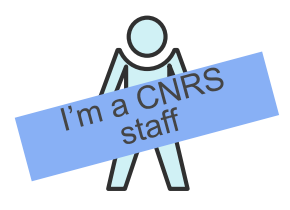

## 6. I need a mission order with costs on CNRS credits

1. I log in on Notilus esr-cnrs.notilus-pio.cegid.cloud so I can update my profile and synchonize it (only at the 1rst connection) with the button at bottom right

2. I log in on Etamine etamine-connecte.cnrs.fr

3. I click on DECLARER UNE MISSION – New

N° UMR5558-220 - essai

Objet : Acquisition de nouvelles compétences techniques

ARBASETTI Nathalie

- 4. I enter the motive of my mission and fill in the asked informations
- 5. In the financement column, I tick CNRS on the drop-down menu

| I complete my administrative adviser's name in the                   |
|----------------------------------------------------------------------|
| <i>valideur budgétaire</i> column (in red)                           |
| I complete the origin and spending entity corresponding              |
| to the line of credits concerned (see credits table in the appendix) |

| Financement.                                                    |
|-----------------------------------------------------------------|
| Précisez le financeur si vous le connaissez : *                 |
| CNRS - CNRS                                                     |
|                                                                 |
| Financement hors tutelles de l'unité                            |
|                                                                 |
| Précisez le/la valideur budgétaire si vous le/la connaissez : * |
|                                                                 |
|                                                                 |
| Précisez l'origine si vous la connaissez :                      |
|                                                                 |
| Précisez l'entité dépensière si vous la connaissez :            |
|                                                                 |
|                                                                 |

EN COMPLÉTION DE MISSIO

Sans frais

Sans frais

้วท

& En validation

0 / 1 statué(s)

6. I need to estimate my costs (transportation, meals, overnight stays, other). This step in important : it allows my administrative adviser to check the avaibility of credits for carrying out the mision

au 03/11/2023

7. I save then click on *Emettre* to send my mission to Le 03/11/2023 à Paris, Paris, Ile-de-France - France Nº UMR5558-220 - essai 8. My mission is in *En complétion de mission (check)* 9 UMR5558 - LBBE Du 03/11/2023

France, Paris, Paris, Ile-de-France

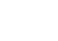

9

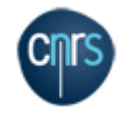

| A                   |  |
|---------------------|--|
| I'm a CNRS<br>staff |  |
|                     |  |

10. My mission request must be validated by a signing delegate (DU, assistant DU, administrative manager) If everything is compliant, my mission moves to the validated status

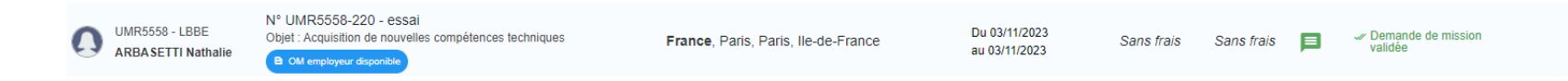

#### 11. I log in on Notilus esr-cnrs.notilus-pio.cegid.cloud

12. My mission is in status A compléter (to be completed)

|--|

13. If I don't have either transport ticket to book nor overnight stay, I check that the travel tab is empty. If not, I click on the name of the city then click on delete as many time as necessary to get a blank screen

| Ordre de mission 73203         Oendralités         Veyage         Frais         Engagements         Fiche missionnaire         Complements                                                                                                    | Condre de mission 73203 Généralités Voyage | Frais | Engagements | Fiche missionnaire | Compléments |               |
|----------------------------------------------------------------------------------------------------|--------------------------------------------|-------|-------------|--------------------|-------------|---------------|
| I Vileutanne, France II Vileutanne, France II Vileutanne, France II Vileutanne, France II Vileutanne, France                                                                                                    | Voyage                                     |       |             |                    |             |               |
| Vileuthanne, France     Vileuthanne, France     Vileuthanne, France                                                                                                    |                                            |       |             |                    |             | Aucun élément |
| Vileuthanne, France     Oeur: 1/1/2022-1-132                                                                                                    |                                            |       |             |                    |             |               |
| Propositions Hébergement : Je réserve en ligne Viewtanne, France Oppart is 10/12/2023 06 00 Destination Viewtanne, France Viewtanne, France Viewtanne, Franc | I can click on the arrow <i>Emettr</i>     | e 🔗   |             |                    |             | 1             |

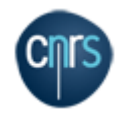

| Non-                | 1 |
|---------------------|---|
| I'm a CNRS<br>staff |   |
|                     |   |

14. If I have to book transport tickets or overnight stays, I check that my browser allows popups to be able to acess Goelett I go to the *Voyage* (travel) tab and click on the name of the city to open Goelett

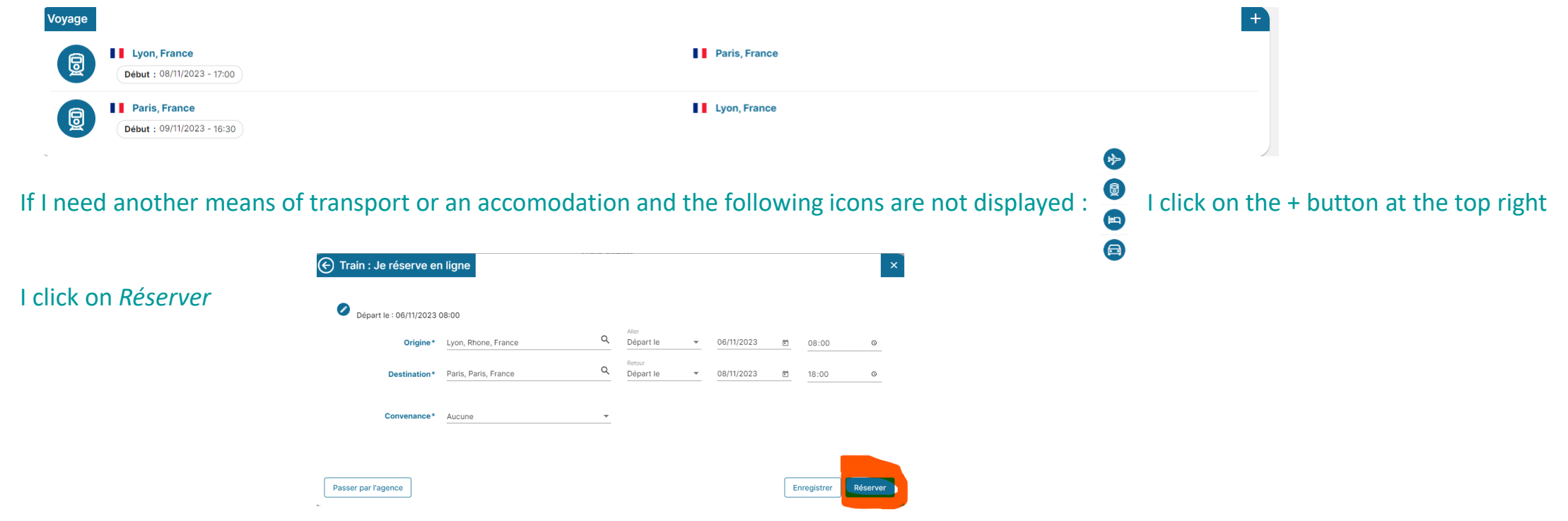

I can choose my tickets. I wait for the confirmation request message to appear. I close Goelett and I can click on confirmer in Notilus

I follow those instructions again if I need to add an accomodation or another mean of transport

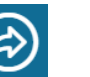

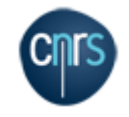

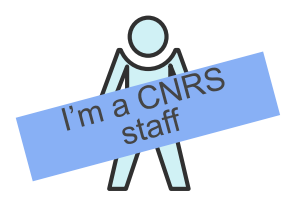

#### 15. My mission changes to compliance control status

 73749 - 0692 - Réunion DU/RA INEE

 missionnaire
 998041

 Type : STANDARD
 Début : 11/12/2023

 Fin : 12/12/2023
 Lieu : II París

 Limite d'approbation : 10/11/2023
 Rôle : ASSISTANT DE SAISIE

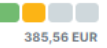

## 16. If everything is compliant, my mission moves to the validated status. If there is a discrepancy between the information in Etamine and those in Notilus, an additional step may be necessary = DU/RA validation befort final validation

|--|

#### 17. I can leave for my mission

Warning ! If I see red buttons on my mission, It has been rejected and I have to contact my administrative adviser. I can't leave for my mission

| 63415 - Réunions avec    |                                                                                                    |            |
|--------------------------|----------------------------------------------------------------------------------------------------|------------|
| missionnaire :           | Type : STANDARD         Début : 09/11/2023         Fin : 10/11/2023         Lieu : Lyon         Limite d'approbation : 24/10/2023         Rôles : 2 | 331,13 EUR |
| 63138 - Jury thèse Paris |                                                                                                    |            |
| missionnaire .           | Type : STANDARD Début : 15/12/2023 Fin : 15/12/2023 Lieu : Paris Rôle : VALIDEUR BUDGETAIRE                                                         | 0,00 EUR   |

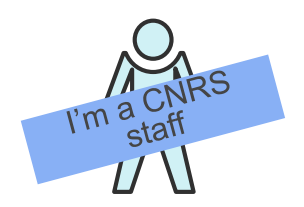

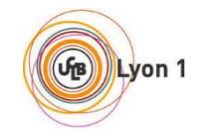

1. I log in on Notilus <u>esr-ucbl.notilus-pio.cegid.cloud</u> so I can update my profile and synchonize it (only at the 1rst connection) with the button at bottom right

- 2. I follow the procedure wrote on pages 5 and 6
- 3. My administrative adviser complete my mission order without cost on Etamine

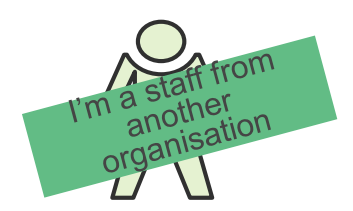

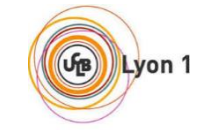

1. I log in on Notilus <u>esr-ucbl.notilus-pio.cegid.cloud</u> so I can update my profile and synchonize it (only at the 1rst connection) with the button at bottom right

- 2. I follow the procedure wrote on pages 5 and 6
- 3. I check with my organization the procedure to follow in order to be covered for my mission

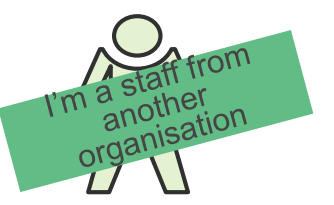

**10. I need a mission order with costs on CNRS credits** 

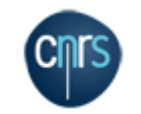

1. I log in on Notilus <u>esr-cnrs.notilus-pio.cegid.cloud</u> so I can update my profile and synchonize it (only at the 1rst connection) with the button at bottom right

- 2. I log in on Etamine etamine-connecte.cnrs.fr
- 3. I follow the procedure wrote on pages 9, 10, 11 and 12
- 4. I check with my organization the procedure to follow in order to be covered for my mission

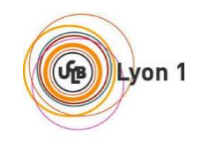

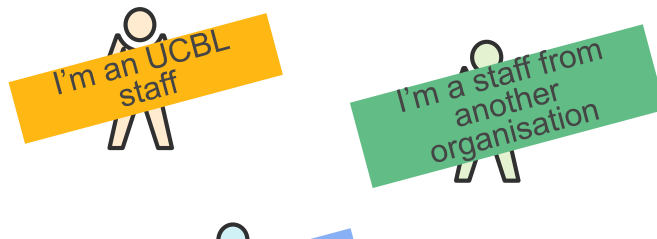

## **11.** Return of mission on UCBL credits – expenses report

Décl

 $\oslash$ 

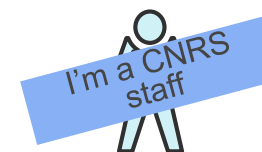

- 1. I log in on Notilus esr-ucbl.notilus-pio.cegid.cloud
- 2. I access my OM to validate my times
- 3. On the *Généralités* tab, I click on the arrow to submit
- 4. I declare accurately the dates and times of my travel My OM status moves to *Temps validés*
- 5. I declare my expenses on the Frais tab I click on the + button

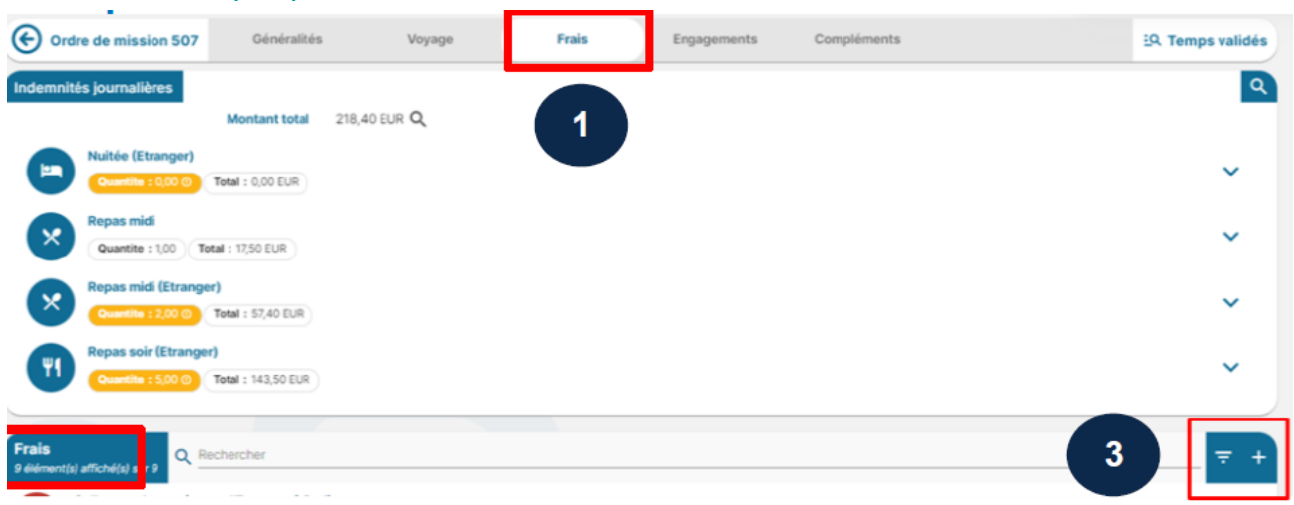

| aration des temps   |              |       | ×           |  |
|---------------------|--------------|-------|-------------|--|
| Type de saisie*     | Mission      |       | Ŧ           |  |
| Début de la mission | 20/03/2023   | 07:00 |             |  |
| Saisie des temps*   | 20/03/2023 🖻 | 07:00 | 0           |  |
| Fin de la mission   | 25/03/2023   | 20:00 |             |  |
| Saisie des temps*   | 25/03/2023 🗄 | 23:30 | 0           |  |
|                     |              |       | Enregistrer |  |
|                     |              |       |             |  |

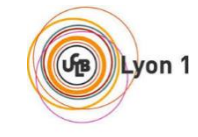

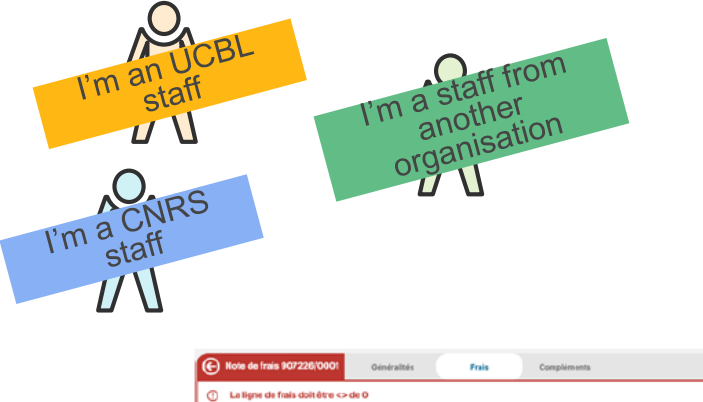

| Kote de frais 307228/0001     Généralités Prais Complements                                                                                                    | EQ. En création |
|----------------------------------------------------------------------------------------------------|-----------------|
| Le ligne de fais doitêtre <> de 0 Les lignes dont le montant remboursé est à C doivent être supprimées ce l'état de frais.                                                                                                    |                 |
| Frais<br>1 demets dictoreds at 7                                                                                                    | ⇒ +             |
| Repair midi (Etrangen)     Cose 1 505/0223 Montene 1 50/2010 Montenenharmalde 1 50,70 EUR Gaanthé 1 130 mpon                                                                                                    | ~               |
| Repart Solf     Date: 5(6)(202) Matter: 1750.0.0 Model industrials: 70.0.00 Date(\$1.100.000 Juntified): eff.                                                                                                    | ~               |
| Nuide (Cranger)                                                                                                    | ~               |
| Cete: 24(0)(202) Mentati (((0))((0)) Montant remedoursalie: ((0))((0)) Cavette: ((0))((0))     Respectivelial Elementati      Respectivelial Elementati                                                                                                    |                 |
| Celes 24.00/2022 Mentale : 24/70/202 Mentale : 24/70/202 Guantite : U0 Inpus                                                                                                    | ~               |
| Results of (Etailoped)     Gene (2400/022) Mentant (2)/DEUX Memantemboursade ( 25/DEUX Guantile ( UD Hyse                                                                                                    | ~               |
| Nuble (ffranger)           Basic 20202023         Masteriet i 150,00 E(H)         Masteriet rendersruke i 150,00 E(H)         Saurahi i 150 ruhin)                                                                                                    | ~               |
| Repair midi (Etrange)         Munitari rembuscable = 0.00 LUE         Gaustial = 0.00 LUE         Gaustial = | ~               |
| Reparts Star Extranged<br>Deve: 201010223 Minteret: 21/00[U] Monterfreeboursuble : 10/00[UR   Quantile : UO Inpos                                                                                                    | ~               |
| Nutrike (Dzaragor)     Des: 2200/0222 Mediate: 1956/0108 Mediat restourcelle : 100.0108     Deathir: 100.0109                                                                                                    | ~               |
| Rasas mid (Etrange)                                                                                                    | ~               |
|                                                                                                    |                 |
| Cere: 22/07/2223 Minitari (22/02/28 Minitaritedeursider 1 35/05/24 Outerite 1 UO Hpm                                                                                                    | ~               |
| Nulfel (Etrager)     Montant : 100,61 EUR     Montant : 100,61 EUR     Montant : 100,61 EUR     Montant : 100,61 EUR     Montant : 100,61 EUR                                                                                                    | ×               |
| Daysemid Research                                                                                                    | ~               |

| G              | Note de frais 907226/0001                                                            | is Frais         | Compléments |                                | EQ. En créati |
|----------------|--------------------------------------------------------------------------------------|------------------|-------------|--------------------------------|---------------|
| 0              | LEtat de frais doit être <> de 0<br>Rappel : Le montant de l'état de frais doit être | e supérieur à 0. |             |                                |               |
| Pièc<br>o site | es jointes<br>entres amenica aur o                                                   |                  |             |                                | ÷             |
|                |                                                                                      |                  | 4           | Déposez ici vos pièces jointes |               |
|                |                                                                                      |                  |             | Aucun élément                  |               |

#### The **Frais** (expenses) tab

- When initializing the expense report, the expenses tab include all the lines of daily allowances covered by my mission (meals and overnight stays)
- Allows me to add my supporting documents for daily allowances
- Allows me to get back a previsionnal expense from the + button
- Allow me to add a new expense from the + button

5. I delete or add items based on my expenses I attach the corresponding supporting documents

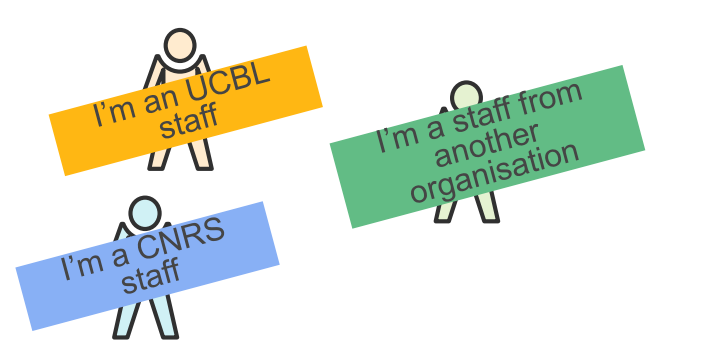

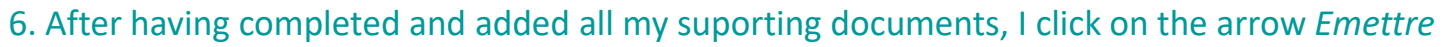

| Note de frais 907226/00                           | 01 Généralités                                   | Frais                    | Compléments                                        |               | EQ. En création |
|---------------------------------------------------|--------------------------------------------------|--------------------------|----------------------------------------------------|---------------|-----------------|
| STANDARD                                          |                                                  |                          |                                                    |               |                 |
| Objet                                             | Colloque « La musique et l'Eu                    | rope » à Berin           | Mois d'imputa                                      | tion 02/2023  | -               |
| Ordre de mission                                  | 507 - 🔀                                          |                          | Montant rembourse                                  | able 915,60 € |                 |
| Montant dépensé                                   | 915,60 €                                         |                          | Montant à rembour                                  | raer 0,00 €   |                 |
| Remarque                                          |                                                  |                          |                                                    |               |                 |
|                                                   |                                                  |                          |                                                    |               | li.             |
|                                                   |                                                  |                          |                                                    |               |                 |
| Déposez ici vos justificatifs                     |                                                  |                          |                                                    |               |                 |
| 1                                                 |                                                  |                          |                                                    |               |                 |
|                                                   |                                                  |                          | Déposez ici vos pièces jointes                     |               |                 |
| <u></u>                                           |                                                  |                          |                                                    |               |                 |
| Apartition analytique                             |                                                  |                          |                                                    |               |                 |
|                                                   |                                                  |                          |                                                    |               |                 |
| 100 Vingt NEEL-NEEL (85)<br>Centre de coût/Centre | 5157-UPR2940)<br>financier : UPR2940 (1882) Oric | ine budgitaire : 1882.0F | 80036 (1882 ORI0036) Entité dépensière : EDP121174 | 4 (EDP121774) |                 |
|                                                   |                                                  |                          |                                                    |               |                 |
|                                                   |                                                  |                          |                                                    |               |                 |
|                                                   |                                                  |                          |                                                    |               | Emetire         |
|                                                   |                                                  |                          |                                                    |               |                 |
|                                                   |                                                  |                          |                                                    |               |                 |

My expense report status moves to *Emis Ass. budgétaire* 

- 7. My expense report is going to be checked by my administrative advisier who can reject it in case of non-compliance
- 8. Then, the expense report is validated before being conveyed to the accounting agency of the University
- 9. If everything is compliant, I'm refunded

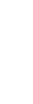

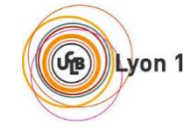

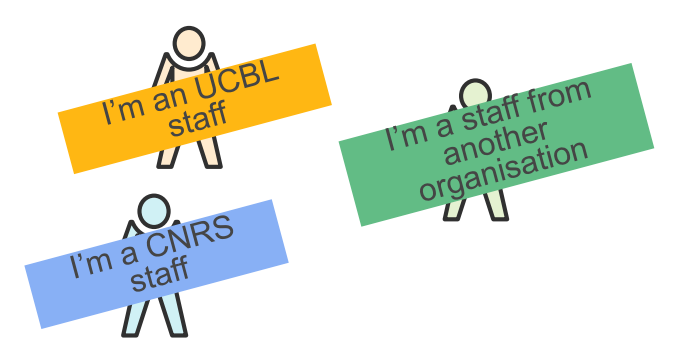

## **12.** Return of mission on UCBL credits – expenses report

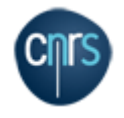

- 1. I log in on Notilus <u>esr-ucbl.notilus-pio.cegid.cloud</u>
- 2. I access my OM to validate my times
- 3. On the *Généralités* tab, I click on the arrow to submit 🤗
- 4. I declare accurately the dates and times of my travel My OM status moves to *Temps validés*
- 5. I declare my expenses on the Frais tab I click on the + button

| ©                | Ordre de mission 507                       | Généralités              | Voyage       | Frais | Engagements | Compléments | 년. Temps validés |
|------------------|--------------------------------------------|--------------------------|--------------|-------|-------------|-------------|------------------|
| Indem            | nnités journalières                        | Montant total            | 218,40 EUR Q |       |             |             | ٩                |
| F                | Nuitée (Etranger)<br>Quantite : 0,00 (0)   | Total : 0,00 EUR         |              |       |             |             | ~                |
| ×                | Repas midi<br>Quantite : 1,00 To           | otal : 17,50 EUR         |              |       |             |             | ~                |
| >                | Repas midi (Etrange<br>Quantite : 2,00 @   | Total : 57,40 EUR        |              |       |             |             | ~                |
| ۲                | Repas soir (Etrange<br>Quantite : 5,00 (0) | r)<br>Total : 143,50 EUR |              |       |             |             | ~                |
| Frais<br>9 éléme | nt(s) affiché(s) e r 9 🔍 R                 | echercher                |              |       |             |             | 3 = +            |

| but de la mission 20/03/<br>Saisie des temps * 20/03/ | 2023 07:00              |   |
|-------------------------------------------------------|-------------------------|---|
| Saisie des temps* 20/03/                              | 0000 <del>H</del> 07.00 |   |
|                                                       | 2023 🖻 07:00            | 0 |
| Fin de la mission 25/03/                              | 2023 20:00              |   |
| Saisie des temps* 25/03/                              | 2023 🖻23:30             | 0 |

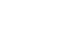

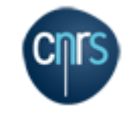

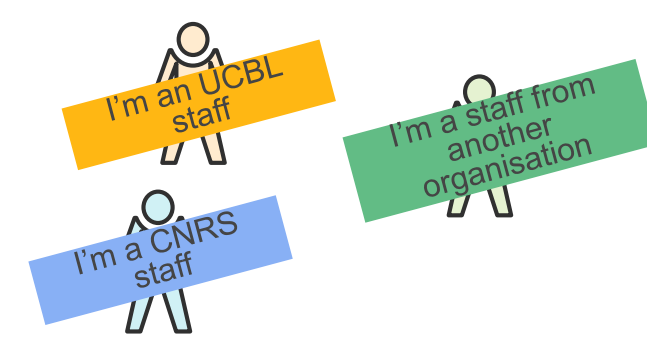

| Kote de frais 10/7226/0001     Oendratiés     Frais     Complements                                                                             | EQ. En création |
|----------------------------------------------------------------------------------------------------|-----------------|
| ① La ligne de fais doitêtre ⇔de 0<br>Les ignes d'ont le montant remboursé est à 0 doivent être supprimées de létat se frais.                    |                 |
| Frais<br>Jements Mickewski zr 7                                                                                                    | <del>,</del> +  |
| Repair midi (Etanger)     Deter 35(5)(2022) Montant resolution widdle 1 35(5) EX8 Coantida 1 1(5) report                                        | ~               |
| Repart Soff     Deter 30(0)2023 Montanet 1150:108 Montant methodariable 1 950 EB Daventik 1 100 report     Jactificatif 1 r/f                   | ~               |
| Nuñe: (Dranger)         [Dei: 24/03/223 ] Martart : 0,00 (U/6) [ Martart rembunable : 0,00 (U/6) ] Guanté : 0,00 (u/6e ]                        | ~               |
| Repart midi Ettingen)     Det: 24/01/222 / Mettet: 21/02/UK / Monterfreebounder: 18/01/UK / Quenté: 1.1/0 npm                                   | ~               |
| Repairs for Extranged<br>Cent: 24/00/2022 Minister: (25/00/2014 Ministerendoursider: 1.50/00/2014 Countie: 1.00 Hpm                             | ~               |
| Nutrice (Utranger)           Den: 20.002222 Minutert : 100,40 EVR (Minuter rendoverside : 100,40 EVR) (Minuter rendoverside : 100,40 EVR)       | ~               |
| Repair midi (Etrange)         (best 2 1051/2557) (Martant ( 0,00 0,005))         (Martant remburship = 0,00 0,015)         (basethi = 0.05 mpm) | ~               |
| Repairs 607 Eftrangen)     Enter : 21/01/2123 3 Minitarit : 21/02/(R) Monitaritzendoursable : 13/02/(R) @Quentile : 1/03/06/6                   | ~               |
| Number (Etransport)           Conte: 21/05/2023 Minitert: 102,65 EUR         Montant remburuable : 102,65 EUR         Guarditie : 1,05 ruiter   | ~               |
| Seesa multi Etrange/l           Dete: 2100(2022) Minited: 0,00 DUD) Monterf.methowsable: 0,00 UKB Quantitie: 000 Injus                          | × (;            |
| Resultable Ethingent<br>Center 2005/2022 Minister 12U/DEUX Ministerrendoursidet : 25/0 EUX Quenter : UX ID/01                                   | ~ ,             |
| Nutlei (Itrager)           Den: 21/02/2023 Metalet 1: 100/11 EUR         Metalet 1: 100/11 EUR         Searthin 1: 100 History                  | basen a         |
| Repart mild Etrangen)           Page 1 mild Etrangen)           Page 1 mild Etrangen)                                                           | ~ `C            |

| 6         | Note de frais 907226/0001                                                             | s Frais        | Compléments |                                | EQ. En créati |
|-----------|---------------------------------------------------------------------------------------|----------------|-------------|--------------------------------|---------------|
| C         | L'Etat de frais doit être <> de 0<br>Rappel : Le montant de l'état de frais doit être | supétieur à 0. |             |                                |               |
| Pie<br>00 | ces jointes<br>mentils) amonéga sur o                                                 |                |             |                                | ÷             |
|           |                                                                                       |                | <u>+</u>    | Cépensz iel von pikens jointas |               |
|           |                                                                                       |                |             | Aucun élément                  |               |

#### The **Frais** (expenses) tab

- When initializing the expense report, the expenses tab include all the lines of daily allowances covered by my mission (meals and overnight stays)
- Allows me to add my supporting documents for daily allowances
- Allows me to get back a previsionnal expense from the + button
- Allow me to add a new expense from the + button

5. I delete or add items based on my expenses I attach the corresponding supporting documents

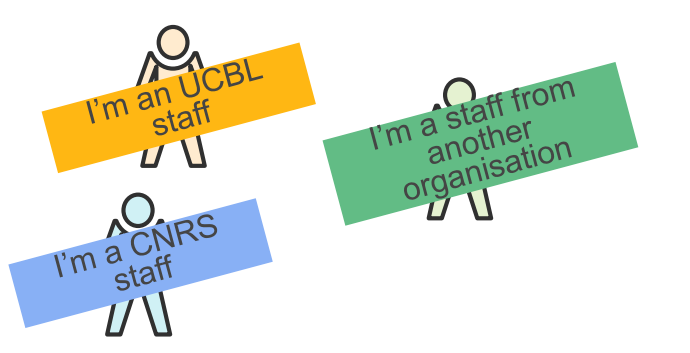

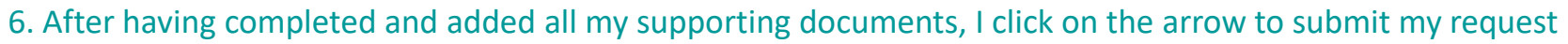

| U monere    | de frais 907226/00                                            | 01 Généralités                                  | Frais                      | Compléments                                                 |               | EQ. En création |   |
|-------------|---------------------------------------------------------------|-------------------------------------------------|----------------------------|-------------------------------------------------------------|---------------|-----------------|---|
| STANDARD    |                                                               |                                                 |                            |                                                             |               |                 |   |
|             | Objet                                                         | Colloque « La musique et l'                     | Europe » à Berlin          | Mois d'imputa                                               | tion 02/2023  | *               |   |
|             | Ordre de mission                                              | 507 - 🔀                                         |                            | Montant rembours                                            | able 915,60 € |                 |   |
|             | Montant dépensé                                               | 915,60 €                                        |                            | Montant à rembou                                            | rser 0,00 €   |                 |   |
|             | Remarque                                                      |                                                 |                            |                                                             |               |                 |   |
|             |                                                               |                                                 |                            |                                                             |               | li.             |   |
|             |                                                               |                                                 |                            |                                                             |               |                 |   |
| Déposez ici | i vos justificatiis                                           |                                                 |                            |                                                             |               |                 |   |
| · /·····    |                                                               |                                                 |                            |                                                             |               | ·····           |   |
|             |                                                               |                                                 |                            | Déposez ici vos pièces jointes                              |               |                 |   |
| S           |                                                               |                                                 |                            |                                                             |               |                 |   |
|             |                                                               |                                                 |                            |                                                             |               |                 |   |
| Répartition | analytique                                                    |                                                 |                            |                                                             |               |                 | 6 |
| Répartition | analytique                                                    | 5157-1 (00204/1)                                |                            |                                                             |               |                 | 0 |
| Répartition | analytique<br>Vingt NEEL-NEEL (855<br>Certre de coùt/Centre 1 | 5157-UPR2940)<br>financier : UPR2940 (1882) ( O | rigine budgétaire : 1882_0 | DRI0036 (1881_OR0038) ) <b>Entité dépensière</b> : EDP12117 | 4 (EDP121774) |                 |   |
| Répartition | analytique<br>Vingt NEEL-NEEL (859<br>Certre de coùt/Centre I | 5157-UPR2940)<br>Tinancier : UPR2940 (1882) ) O | rigine budgétaire : 1882_0 | SR0036 (1882_OR0036) Entité dépensiène : EDP12117           | 4 (EDP121774) |                 |   |
| Répartition | analytique<br>Vingt NEEL-NEEL (855<br>Certre de coût/Centre I | 5157-UPR2940)<br>Inuncier : UPR2940 (1882) O    | rigine budgétaire : 1882_0 | DRI0036 (1881_GR0033) Enité dipensière : EDP12117           | 4(EDF12174) ) |                 |   |
| Répartition | analytique<br>Vingt NEEL-NEEL (855<br>Certre de coût/Centre l | 5157-UPR2940)<br>Innincier : UPR2940 (1882) O   | rigine budgitaire : 1992_0 | DRI0036 (1882_OR0003)) Enité dépensière : EDP12117          | 4(EDF12174)   |                 |   |
| Répartition | analytique<br>Vingt NEEL-NEEL (855<br>Centre de coùt/Centre ( | 5157-UPR2040)<br>Tinuncler : UPR2940 (1882) O   | rigine budgéfaire : 1882_0 | DRI0036 (1883_OR0033)                                       | 4(EDF12174))  |                 |   |

My expense report status moves to Emis Budgétaire

- 7. My expense report is going to be checked by my administrative advisier who can reject it in case of non-compliance
- 8. The expense statement is then validated by the DU/RA of the laboratoty before it's transmission to the financial and accounting
  - department of the delegation (SFC)
- 9. After the control of the SFC, if everything is compliant, I'm refunded

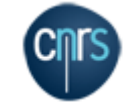

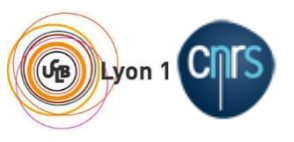

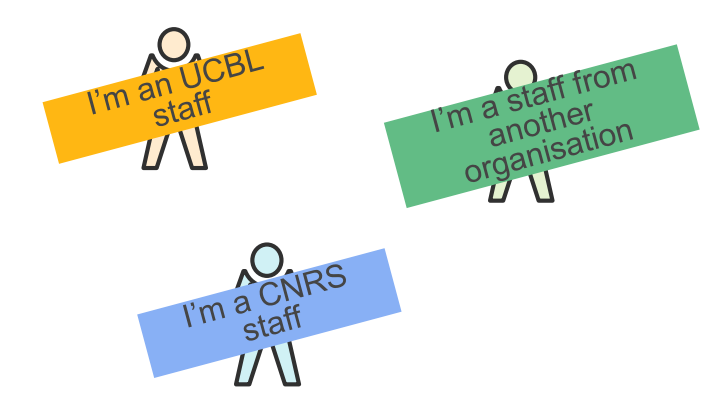

#### **13.** Return of mission on UCBL without expenses report

- Finally, I've no costs to be reimbursed
- 1. I log in on Notilus esr-ucbl.notilus-pio.cegid.cloud
- 2. I access my OM to validate my times
- 3. On the *Généralités* tab, I click on the arrow to submit

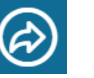

4. I declare accurately the dates and times of my travel My OM status moves to Temps validés

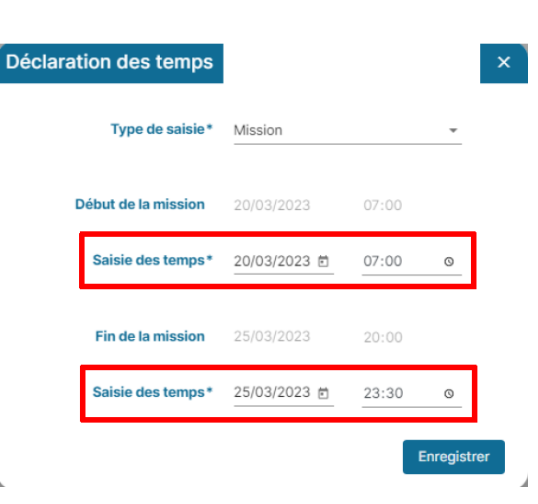

5. I click on the send arrow again

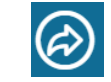

6. My mission is closed without reimbursmenet. Warning ! This process is irrevocable and no costs will be covered

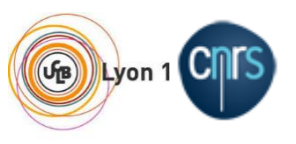

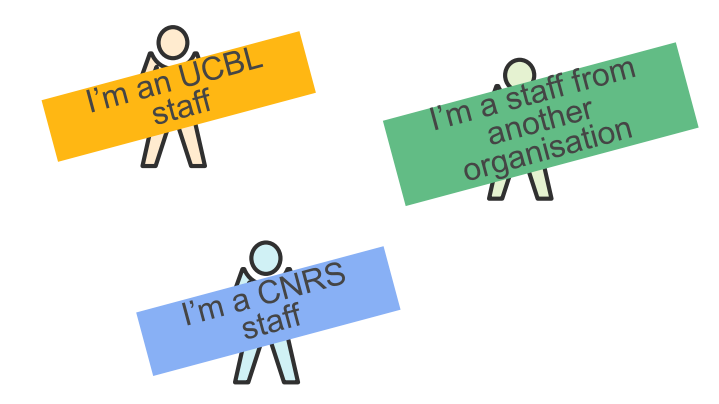

### **14.** Return of mission on CNRS without expenses report

- Finally, I've no costs to be reimbursed
- 1. I log in on Notilus esr-cnrs.notilus-pio.cegid.cloud
- 2. I access my OM to validate my times
- 3. On the *Généralités* tab, I click on the arrow to submit

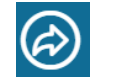

4. I declare accurately the dates and times of my travel My OM status moves to *Temps validés* 

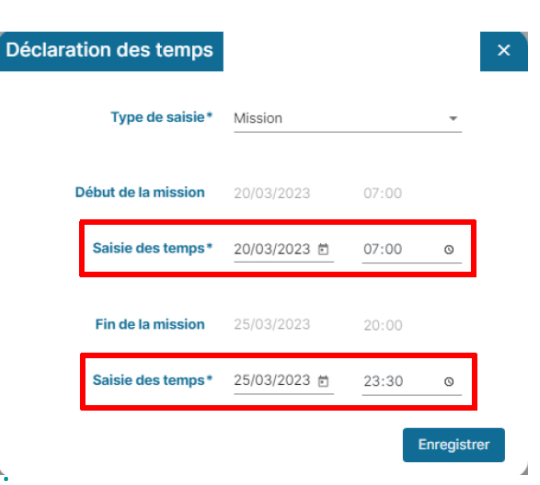

5. I send an e-mail to mission.lbbe@univ-lyon1.fr to say that I have no expenses.

6. My mission is closed without reimbursmenet. Warning ! This process is irrevocable and no costs will be covered

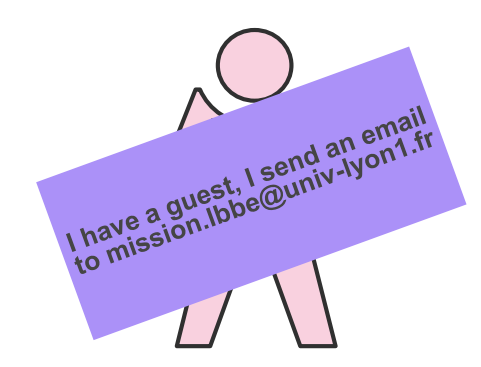

## 14. I have a guest

I send an email to <u>mission.lbbe@univ-lyon1.fr</u> with the title : Guest mission + Name + date of the mission

I indicate which credit line the mission should be charged as well as the email address of the guest

My administrative adviser contacts the guest to organize their visit

For guests, the process is a little longer so I anticipate my request

## Annexe – Credit's details by administrative adviser / Documentation's link

| Célia Clem                    |                           |                 |                           |                        | Dhoirfya Ali          |                              |      |                                  |                          |
|-------------------------------|---------------------------|-----------------|---------------------------|------------------------|-----------------------|------------------------------|------|----------------------------------|--------------------------|
|                               |                           | Centre ore      |                           |                        |                       |                              | Dát  | artement Convol                  |                          |
|                               |                           | Département Eco | ologie                    |                        | -                     |                              | Det  |                                  |                          |
|                               |                           |                 | Origines/Centre Financier | Entité dépensière/Eotp |                       |                              |      | Origines/Centre Financier        | Entité dépensière/Eotp   |
| Biomdémographie               | Equipe                    | CNRS            | Sbase                     | SE BE                  | GEI                   | Equipe                       | CNRS | sbase                            | SE GEI                   |
| Lemaitre                      | Norvege                   | CNRS            | RP                        | NORVEG                 | Varaldi               | IMMUNINV                     | CNRS | RP                               | IMMUNI                   |
|                               | ANR EVORA                 | CNRS            | ANR EVORA                 | EVORA                  |                       | AN R CRASHPEST               | CNRS | AN R CRASHPEST                   | CRASHPEST                |
|                               | ANR DIVINT                | CNRS            | ANR DIVINT                | DIVINT                 |                       | AN R HORIZON                 | CNRS | AN R HORIZON                     | HORIZO                   |
|                               | ANR PURE                  | CNRS            | ANR PURE                  | ANR PURE               |                       | SY MB ED                     | UCBL | R615558                          | 20DC167SYMBED-KREMER     |
|                               | OFB Forêt                 | CNRS            | OFB Forêt                 | OFB Forêt              |                       | AN R FBI                     | UCBL | R615558                          | 21AY29FBFKREMER          |
|                               | ADEME                     | CNRS            | SOLU-SI Ademe             | SOLU-SI                |                       | ANRTEMIT                     | CNRS | ANR TEMIT                        | TEMIT                    |
|                               | AMI marmotte              | CNRS            | RP                        | AMI SASSIE             |                       | IUF Fablet                   | UCBL | R615558                          | IUF21FABLE               |
|                               | SEAMI marmotte            | CNRS            | Sbase                     | SE AMI SAS             |                       | AN R ProtecTE                | CNRS | pas encore o uvert               |                          |
|                               | AMI sanglier              | CNRS            | RP                        | AMI Chatea             |                       | AN R DROTHERMAL              | CNRS | ANR DROTHERMAL                   | DROTHERMAL               |
|                               | SE AMI sanglier           | CNRS            | Sbase                     | SE AMI Cha             |                       | AN R LONGEVITY               | CNRS | ANR LONGEVITY                    | LONGEVI                  |
|                               | AMI chevreuils            | CNRS            | RP                        | AMI CHEVR              |                       | AN R MICROM                  | CNRS | ANR MICROM                       | MICROM                   |
|                               | SE AMI chevreuils         | CNRS            | Sbase                     | SE AMI Chev            |                       | GEEPIADAPTATION              | UCBL | R615558                          | 23EC349GEEPIADAPTATION-V |
|                               | PEDIGEN Econdation Sommer | CNRS            | PEDIGEN Fondation Sommer  | PEDIGEN                |                       | IEA/Teguppy Vieira           | CNRS | sbase                            | IEA/TEGUPP               |
|                               | Fondation Sommer          | CNRS            | Eondation Sommer          | SOMMER                 |                       | AN R MOSQUITES               | CNRS | ANR MOSQUITES                    | MOSQUITES                |
|                               | ANR SOCIAL IPOP           | CNRS            | ANR SOCIAL IPOP           | SOCIALIPOP             |                       | ARQUS Vieira                 | UCBL | R615558                          | 23AR QUSV11              |
| E a statistication            | Equip.                    | CNING           | Ahir Sociali of           |                        | -                     | UCBL convention salaire      | CNRS | salaire uniquement               |                          |
| Bootier                       | Equipe                    | UNKS            | soase                     | SEEE                   |                       | FR M Vieira                  | UCBL | R615558                          | 22FRM06VIEIRA            |
| Ponter                        | FRIM Pontier              | OCBL            | salaire uniquement        |                        |                       |                              |      |                                  |                          |
|                               | ANR BATANTIVIR            | CNRS            | ANR BATANTIVIR            | BATANTIVIR             | _                     |                              | Dép  | artement Ecologie                |                          |
| Ecologie quantitative         | Equipe                    | CNRS            | sbase                     | SE EQEC                | Ecologie Evolution    | Equipe                       | CNRS | sbase                            | SE EEP                   |
| Venner                        | R2013                     | CNRS            | RP                        | R2013                  | des populations       | Chat Corse                   | CNRS | RP                               | CHATC                    |
|                               | ZA                        | CNRS            | sbase                     | ZA                     | Chevret               | Bourse SFE                   | CNRS | RP                               | Bourse SFE               |
|                               | ANR FOREPRO               | CNRS            | ANR FOREPRO               | FOREPRO                |                       | ANRROMA                      | UCBL | R615558                          | 22AZ38ROMA-RENAUD        |
|                               | Bourse Morin              | CNRS            | RP                        | E2M2 MORIN             |                       | MNHN                         | CNRS | MNHN                             | MNHN                     |
|                               | EC2CO sbase               | CNRS            | INEE EC2CO M.L Delignette | EC2CO                  |                       | collo que Euroracom          | CNRS | RP                               | EUROEACOM                |
|                               | A NR REGEMAST             | CNRS            | pas encore ouvert         |                        |                       | AN R MICity                  | UCBL | pas encore o uvert               |                          |
|                               | Foora                     | ONRS            | RP                        | EC2CO ECOR             |                       | OFB RATON LAVEUR             | CNRS | OFB Raton laveur                 | OFB RATON                |
| Sanató Rublicu y Vérérinaire  | Equipe                    | Critics         | share                     | SESANT PU              | -                     | OFB Metacarni                | CNRS | â encore ouvert                  |                          |
| Bernhung                      | Chaira                    | LICEL           |                           | 2014172UDL VETAGROSUR  |                       | OFB CERF                     | CNRS | OFB CERF Devillard Say Bonenfant | OFB CER F 22             |
| Forprive                      | Challe                    | UCBL            | R613356                   | 20R17SODE-VETAGROSOF   |                       |                              |      |                                  |                          |
|                               |                           | Département C   | aFuel                     |                        |                       |                              |      |                                  |                          |
|                               | Fouries                   | Chips           | share                     | SELECOCON              | Command e magasin     |                              |      |                                  |                          |
| Lection                       | Equipe                    | CNRS            | spase                     | DEFLOCION              | Commande Mission Soni | ia Janillon                  |      |                                  |                          |
| Boussau                       | ANK DEELOGENY             | CNRS            | ANK DEELOGENY             | DEELOGENY              | Commande Mission Nell | y Burlet                     |      |                                  |                          |
|                               | Formation Haudry          | CNRS            | RP                        | FOHAU                  | Commande Mission Cori | nne Régis                    |      |                                  |                          |
|                               | ANR EVOLUTION             | CNRS            | ANR EVOLUTION             | ANREVOLUT              | Commande Mission Hélé | ène Henri                    |      |                                  |                          |
|                               | ANR NEGA                  | CNRS            | ANR NEGA                  | NEGA                   |                       |                              |      |                                  |                          |
|                               |                           |                 |                           |                        | Pole informatiqe      | AN R ECONET                  | CNRS | ANRECONET                        | ECONET                   |
|                               |                           |                 |                           |                        | Pole informatique     | ADEME (Miele)                | CNRS | KP                               | ADEME                    |
| Commande Mission              | François Débias           |                 |                           |                        | Pole informatique     | mission des membres du pole  |      |                                  |                          |
| Commande Mission              | Benjamine Rey             |                 |                           |                        |                       |                              |      |                                  |                          |
| Commande Mission              | Paul Revelli              |                 |                           |                        | Investoire : Delahine |                              |      |                                  |                          |
| Commande Mission              | David Lepetit             |                 |                           |                        | Pôle informatique     | commande membre du pâle info |      |                                  |                          |
|                               |                           |                 |                           |                        | Commande Sténbare De  | dmotte                       |      |                                  |                          |
| Régie enseignement            |                           | UCBL            | 08F1050                   | FOSBIOMETR             | commanue scephane De  | amoue                        |      |                                  |                          |
| CDD Franks                    |                           | CNIPS           | CDR FCOSTA abase          | CDRECOSE               |                       |                              |      |                                  |                          |
|                               |                           | CNRS            | ODR ECOSTATION            | CDRECORR               | ANR COHUMAG           | Nathalie                     | UCBL | R615558                          | 22AZ47COHUMAG-PERON      |
| dumacostat ressources propres |                           | CNKS            | GUR ECUSTAT KP            | ODRECORP               | ANR Plantegenomyx     |                              | CNRS | ANR Plantegenomix                | PLANTGENOMIX             |

| Lucie Leroyer    |                         |      |                           |                          |
|------------------|-------------------------|------|---------------------------|--------------------------|
| Département GECO |                         |      |                           |                          |
|                  |                         |      | Origines/Centre Financier | Entité dépensière/Eotp   |
| BAOBAB           | Equipe                  | CNRS | sbase                     | SE BAOBAB                |
| Sagot            | Nouveaux entrants Peres | UCBL | R615558                   | AEC24PERES               |
|                  | MITOTIC                 | UCBL | R615558                   | 21DB305MITOTIC-PERES     |
| BPGE             | Equipe                  | CNRS | sbase                     | SE BPGE                  |
| Duret            | ANR Renabi              | CNRS | ANR RENABI                | RENABI                   |
|                  | Formation Nescuela      | CNRS | RP                        | FO NESCUEL               |
|                  | Formation Gouy          | CNRS | RP                        | FO GOUY                  |
|                  | Collaque Probgene       | CNRS | RP                        | PROBGE                   |
|                  | IUF Brochier            | UCBL | pas encore ouvert         |                          |
|                  | ANR RESISTRACK          | CNRS | ANR RESISTRACK            | RESISTRACK               |
|                  | Formation Perrière      | CNRS | RP                        | FO PERRIER               |
|                  | ANR ANCESMAG            | CNRS | ANR ANCESMAG              | ANCESMAG                 |
|                  | ANR Thermadapt          | CNRS | ANR ThermAdapt            | THERMADAPT               |
|                  | ANR ALLOSPACE           | UCBL | R615558                   | 21AY43ALLOSPACE-BROCHIER |
|                  | ANR PARISANCIENDNA      | CNRS | ANR PARISANCI ENDNA       | ANR PARISA               |

## Lien Tuto UCBL <u>Tuto</u>

| Département Santé |              |      |                   |                            |
|-------------------|--------------|------|-------------------|----------------------------|
| Biostat           | Equipe       |      | sbase             | SE BS                      |
| Rabilloud         | ANR IMAGINA  | UCBL | R615558           | 18AV08BIMAGINA-MAUCORT-B   |
|                   | PEPR REWIND  | UCBL | pas encore ouvert |                            |
|                   | PEPR prezode | UCBL | pas encore ouvert |                            |
|                   | ANR BETPSY   | UCBL | R615558           | 18IA134BBETPSY-MAUCORT     |
| EMET              | Equipe       |      | sbase             | SEEMET                     |
|                   | BIMEDOC      | UCBL | R615558           | 23DB396BIMEDOC2-TOD        |
| Lega              | ANR PHAG-ONE | UCBL | R615558           | 2 1IA 200BHCLPHAG-ONE-GOUT |

| Département Ecologie  |                               |      |                    |                                |
|-----------------------|-------------------------------|------|--------------------|--------------------------------|
| MEP                   | Equipe                        | CNRS | sabse              | SE MEP                         |
| Charles               | Preditax CNRS                 | CNRS | RP                 | PREDIT                         |
|                       | OFB MIND                      | UCBL | R615558            | 13DE465MIND-CHARLES            |
|                       | TKPLATE                       | UCBL | R615558            | 2 2D C3 24 TK PLATE 2.0-CHARLE |
|                       | MOSAIC                        | UCBL | R615558            | 20MOSAICFR-CHARLES             |
|                       | ANSES                         | CNRS | TOX-MIX Anses      | TOX-MIX                        |
|                       | ROVALTAIN                     | UCBL | R615558            | X23PREDITO                     |
| Evolution a daptation | Equipe                        | CNRS | sbase              | SE EAC                         |
| Rajon                 | Earthwatch                    | CNRS | RP                 | EARTHW                         |
|                       | SMACL (allainé                | CNRS | RP                 | SMACL                          |
|                       | BAYER                         | CNRS | RP                 | BAYER                          |
|                       | CNRS MME2019                  | CNRS | RP                 | MEE20                          |
|                       | ANR EVOLCOG                   | CNRS | ANR EVOL-COG       | EVOL-COG                       |
|                       | ANR URBANTIT                  | CNRS | ANR URBANTIT       | URBANTIT                       |
|                       | ANR PATER                     | CNRS | ANR PATER          | PATER                          |
|                       | SENS Gallot                   | UCBL | salaire uniquement |                                |
|                       | SENS Rajon                    | UCBL | salaire uniquement |                                |
|                       | Parc Chartreuse               | CNRS | RP                 | P CHAR                         |
|                       | ANR TRAPP                     | CNRS | pas encore ouvert  |                                |
|                       | ASAB cincles B. Doligez       | CNRS | AGDG               | ASAB                           |
|                       | MITI Daligez suivi lang terme | CNRS | sbase              | MITI Doligez                   |
|                       | parc Vanoise                  | CNRS | AGDG               | PARCV                          |

| -                |                        |      |            |        |
|------------------|------------------------|------|------------|--------|
| Commande Mission | Rebecca Garcia         |      |            |        |
| Commande Mission | Camille Mermet-Bouvier |      |            |        |
| Commande Mission | Nicolas Blache         |      |            |        |
| Commande Mission | Pierre Guiard          |      |            |        |
| Commande Mission | Géraldine Gueffier     |      |            |        |
| ANR PIECES       |                        | CNRS | ANR PIECES | PIECES |

Lien espace CORE CNRS MISSION ESR Mission - Accueil (core-cloud.net)